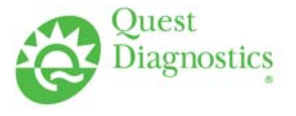

### TRAINING UPDATE

Lab Location:SGAH & WAH \*Department:Core\* GEC is not using this application yet

 Date Distributed:
 3/21/2013

 Due Date:
 4/21/2013

## **DESCRIPTION OF PROCEDURE REVISION**

# Name of procedure:

# **Data Innovations Instrument Manager**

GEC.L44, SGAH.L49, WAH.L47 v001

**Description of change(s):** 

Section 5:

- Added process to reinstate Auto-verification to item K.
- Added QC section (item L)

Document your compliance with this training update by taking the quiz in the MTS system.

### Approved draft for training all sites (version 001)

| Title       | Data Innovations Instrument Manager |                 |
|-------------|-------------------------------------|-----------------|
| Prepared by | Robert SanLuis                      | Date: 7/11/2012 |
| Owner       | Robert SanLuis                      | Date: 3/12/2013 |

Non-Technical SOP

| Laboratory Approval                                                            |                       |      |  |  |  |  |  |
|--------------------------------------------------------------------------------|-----------------------|------|--|--|--|--|--|
| Print Name and Title                                                           | Signature             | Date |  |  |  |  |  |
| <i>Refer to the electronic signature page for approval and approval dates.</i> |                       |      |  |  |  |  |  |
|                                                                                |                       |      |  |  |  |  |  |
|                                                                                |                       |      |  |  |  |  |  |
| Local Issue Date:                                                              | Local Effective Date: |      |  |  |  |  |  |

| Review:    |           |      |  |  |  |  |  |
|------------|-----------|------|--|--|--|--|--|
| Print Name | Signature | Date |  |  |  |  |  |
|            |           |      |  |  |  |  |  |
|            |           |      |  |  |  |  |  |
|            |           |      |  |  |  |  |  |
|            |           |      |  |  |  |  |  |
|            |           |      |  |  |  |  |  |
|            |           |      |  |  |  |  |  |
|            |           |      |  |  |  |  |  |

# TABLE OF CONTENTS

| 1. | PURPOSE                | 3  |
|----|------------------------|----|
| 2. | SCOPE                  | 3  |
| 3. | RESPONSIBILITY         | 3  |
| 4. | DEFINITIONS            | 3  |
| 5. | PROCEDURE              | 3  |
| 6. | RELATED DOCUMENTS      | 19 |
| 7. | REFERENCES             | 19 |
| 8. | REVISION HISTORY       | 19 |
| 9. | ADDENDA AND APPENDICES | 19 |
|    |                        |    |

### 1. PURPOSE

To describe the processes associated with the use of Instrument Manager (IM) to manage specimens and result release to into the Sunquest (SQ) Laboratory system.

## 2. SCOPE

Instrument Manager functions to provide connectivity between instrumentation and the laboratory information system (LIS). IM provides the ability to review multiple instruments and work areas at one time. IM utilizes rules-based decision processing via graphical interface to release results without technical intervention which provides technical staff additional time to attend to the true exceptions.

## 3. **RESPONSIBILITY**

Knowledge of IM is the responsibility of all laboratory technical staff.

### 4. **DEFINITIONS**

Instrument Manager (IM) – computer application to manage laboratory processes, instrument interfaces, and deploy rules-based decision processing via graphical interface.

## 5. **PROCEDURE**

### A. Log on to Instrument Manager

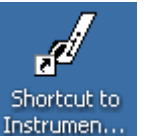

If the program is not open double click on the icon on the desktop. (*Note: A popup window may state unknown publisher. Click Run.*)

First time users will enter their Quest employee ID number then click Logon. You will then be asked to establish a password. It is recommended to keep SunQuest and Instrument Manager passwords in sync.

Once your password is established you will Logon with the above established user name and password to gain access to the system.

### **B.** Security

You are responsible for results release under your code. See below to change your password on demand.

| a Instr | 🖌 Instrument Manager by Data Innovations, LLC |             |          |            |    |    |    |    |         |        |      |  |  |
|---------|-----------------------------------------------|-------------|----------|------------|----|----|----|----|---------|--------|------|--|--|
| System  | Configuration                                 | Diagnostics | Security | t SSR      | DC | SR | MM | MA | Reports | Window | Help |  |  |
|         |                                               |             | System   |            |    |    |    |    |         |        |      |  |  |
|         |                                               |             | Users    | and Groups |    |    |    |    |         |        |      |  |  |
|         |                                               |             | Chang    | e Password |    |    |    |    |         |        |      |  |  |
|         |                                               |             | Reset    |            |    |    |    |    |         |        |      |  |  |

To maintain system security logoff under system as demonstrated.

| a Instr | Instrument Manager by Data Innovations, LLC |                 |          |                     |     |    |    |    |    |         |        |      |
|---------|---------------------------------------------|-----------------|----------|---------------------|-----|----|----|----|----|---------|--------|------|
| System  | Configuration                               | Diagnostics     | Security | Specimen Management | SSR | DC | SR | MM | MA | Reports | Window | Help |
| Logon   | I                                           |                 |          |                     |     |    |    |    |    |         |        |      |
| Logof   | f                                           |                 |          |                     |     |    |    |    |    |         |        |      |
| Chang   | ge Language Lo                              | tale            |          |                     |     |    |    |    |    |         |        |      |
| Statu   | 5                                           |                 |          |                     |     |    |    |    |    |         |        |      |
| Shut [  | Down                                        |                 |          |                     |     |    |    |    |    |         |        |      |
| Statu   | s of Instrument                             | Manager Sess    | ions     |                     |     |    |    |    |    |         |        |      |
| Trigge  | ered User Define                            | ed Notifier Eve |          |                     |     |    |    |    |    |         |        |      |
| Exit    |                                             |                 |          |                     |     |    |    |    |    |         |        |      |

# C. Help

The About Instrument Manager under the help menu will provide required information when calling customer support.

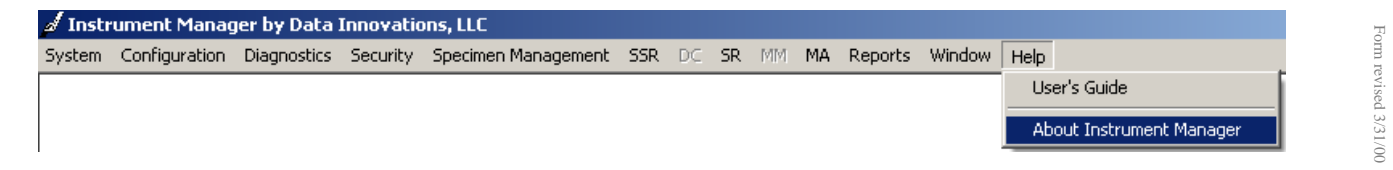

Quest Diagnostics Nichols Institute Site: GEC, SGAH & WAH

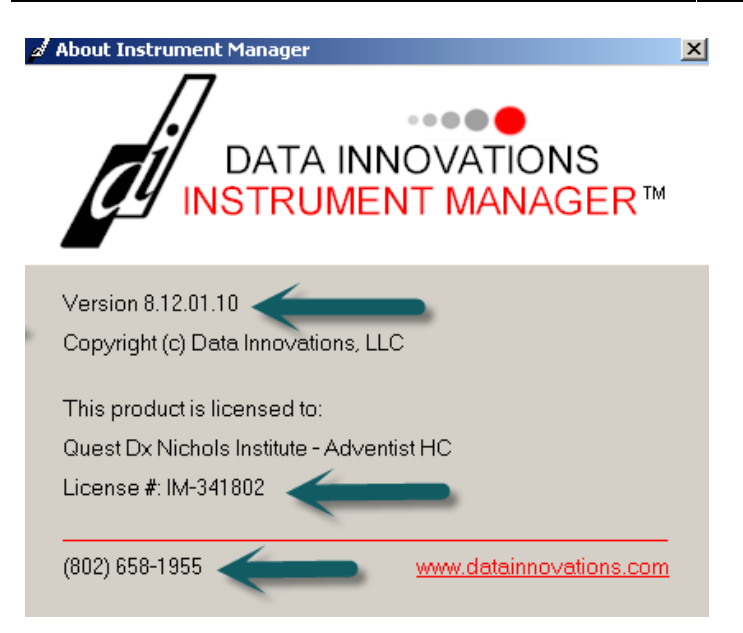

## D. System menu

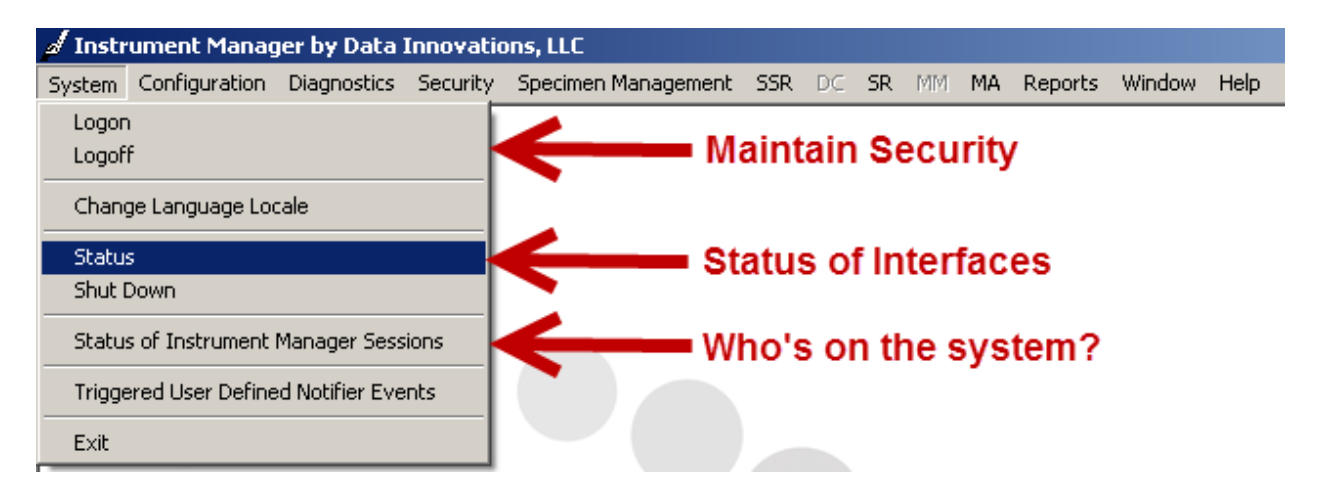

System Status The status of interfaces should be on all the time for the following: Qmgr Specimen Routing CENTAURS CENTAURS CENTAURW EZLINKG EZLINKS EZLINKW SUNQUEST ORDERS SUNQUEST RESULTS Note the below screen shot demonstrates EZLINKG at Germantown is not working. It is trying to connect unsuccessfully. You can attemp to repair the connection - click on the connection then select **STOP**/once stopped then **START** selected connection.

| ø  | Sy | stem Configuration    | Diagnostics    | Security Specimen    | Management S  | 5SR DC SR MM       | MA Reports Wind   | ow Help             |                 |
|----|----|-----------------------|----------------|----------------------|---------------|--------------------|-------------------|---------------------|-----------------|
| 10 | D  | Start Selected Conne  | ctions   🗩 Sto | p Selected Connectio | ns   🔁 Resend | Messages   🗙 Clear | SendQ   💣 Mark Ou | ut-of-Service   🍣 L | .og Minimal SEL |
| ł  |    | 🗠 📝 🖓                 | 0 🌈 🔄          | 1 💷 🛛 🔁              | 🗸 🛛 🐨 Enter F | ïnd Text 🛛 👫 🔡     | •  🚰 🚍 🎲 🗛        | - 🕐 🖕               |                 |
|    |    | $t$ onnection $\land$ | Statu          | In Service           | In            | InQ                | SendQ             | Sent                | Errors          |
|    | Ξ  | S <sub>2</sub> tem    |                |                      |               |                    |                   |                     |                 |
|    |    | Punje                 | 0              |                      |               |                    |                   |                     | 0               |
|    |    | Qmg                   | n (2/2)        |                      |               |                    | 0                 | 327                 | 0               |
|    |    | Specir en Routing     | 0n             |                      |               |                    |                   |                     | 0               |
|    | E  | User Dolined          |                |                      |               |                    |                   |                     |                 |
|    |    | CENTAURS              | On             | Yes                  | 0             | 0                  | 0                 | 0                   | 0               |
|    |    | CENTAURY              | On             | Yes                  | 0             | 0                  | 0                 | 0                   | 0               |
| ►  |    | ezlinkg 🎽 🥊           | Connecting     | Yes                  | 0             | 0                  | 1606              | 0                   | 0               |
|    |    | EZLINKS               | On             | Yes                  | 87            | 0                  | 0                 | 62                  | 1               |
|    |    | EZLINKW               | On             | Yes                  | 6             | 0                  | 0                 | 51                  | 1               |
|    |    | SG Chemistry          | Off            | Yes                  | 0             | 0                  | 7                 | 0                   | 0               |
|    |    | SUNQUEST ORD          | . On           | Yes                  | 144           | 0                  | 0                 | 0                   | 0               |
|    |    | SUNQUEST RES          | On             | Yes                  | 0             | 0                  | 0                 | 38                  | 0               |
|    |    | TEST printer          | Off            | Yes                  | 0             | 0                  | 0                 | 0                   | 0               |
|    |    | WAHLIS                | Off            | Yes                  | 0             | 0                  | 0                 | 0                   | 0               |

### E. Diagnostics menu

Troubleshooting – staff will use this infrequently with IT support direction. Arrows below denote key logs utilized to capture all actions within the system.

| 🖌 Instrument Manager by Data Innovations, LLC |                      |                                                   |             |                                       |   |     |     |     |         |         |        |       |
|-----------------------------------------------|----------------------|---------------------------------------------------|-------------|---------------------------------------|---|-----|-----|-----|---------|---------|--------|-------|
| System                                        | Configuration        | Diagnostics Security Specimen Management SSR DC 3 |             |                                       |   |     |     |     | MA      | Reports | Window | Help  |
|                                               |                      | Communie                                          | cations Tra | ce                                    |   | 1   |     |     |         |         |        |       |
|                                               |                      | List Comm                                         | nunications |                                       |   |     |     |     |         |         |        |       |
|                                               |                      | Loopback                                          | Test        |                                       |   |     |     |     |         |         |        |       |
|                                               |                      | Specimen                                          | Event Log   | · · · · · · · · · · · · · · · · · · · | - | Tra | cks | spe | cimen f | rom or  | der to |       |
|                                               |                      | System Log                                        |             |                                       |   |     |     |     |         |         |        | and a |
|                                               | while in the system. |                                                   |             |                                       |   |     |     |     |         |         |        |       |

## F. Specimen Management Menu

| 🦨 Instr | 🖌 Instrument Manager by Data Innovations, LLC |             |          |                      |       |     |    |    |    |         |        |      |  |
|---------|-----------------------------------------------|-------------|----------|----------------------|-------|-----|----|----|----|---------|--------|------|--|
| System  | Configuration                                 | Diagnostics | Security | Specimen Management  | SSR   | DC  | SR | MM | MA | Reports | Window | Help |  |
|         |                                               |             |          | SM Workspace         |       |     |    |    |    |         |        |      |  |
|         |                                               |             |          | Patient and Order Ma | nagem | ent |    |    |    |         |        |      |  |
|         |                                               |             |          | Rapid Order Entry    |       |     |    |    |    |         |        |      |  |
|         |                                               |             |          | Manual Results Entry |       |     |    |    |    |         |        |      |  |

SM Workspace is the default window for technical staff. This is where specimen results are reviewed, rejected, and/or released.

- Click on SM Workspace Your default screen will appear. The first time you log in it is blank because you have not selected a default worklist.
- Select your default worklist (SGAH, WAH, or GEC CHEM HOLD)
- Set a 60 second screen refresh rate.

See Example Below:

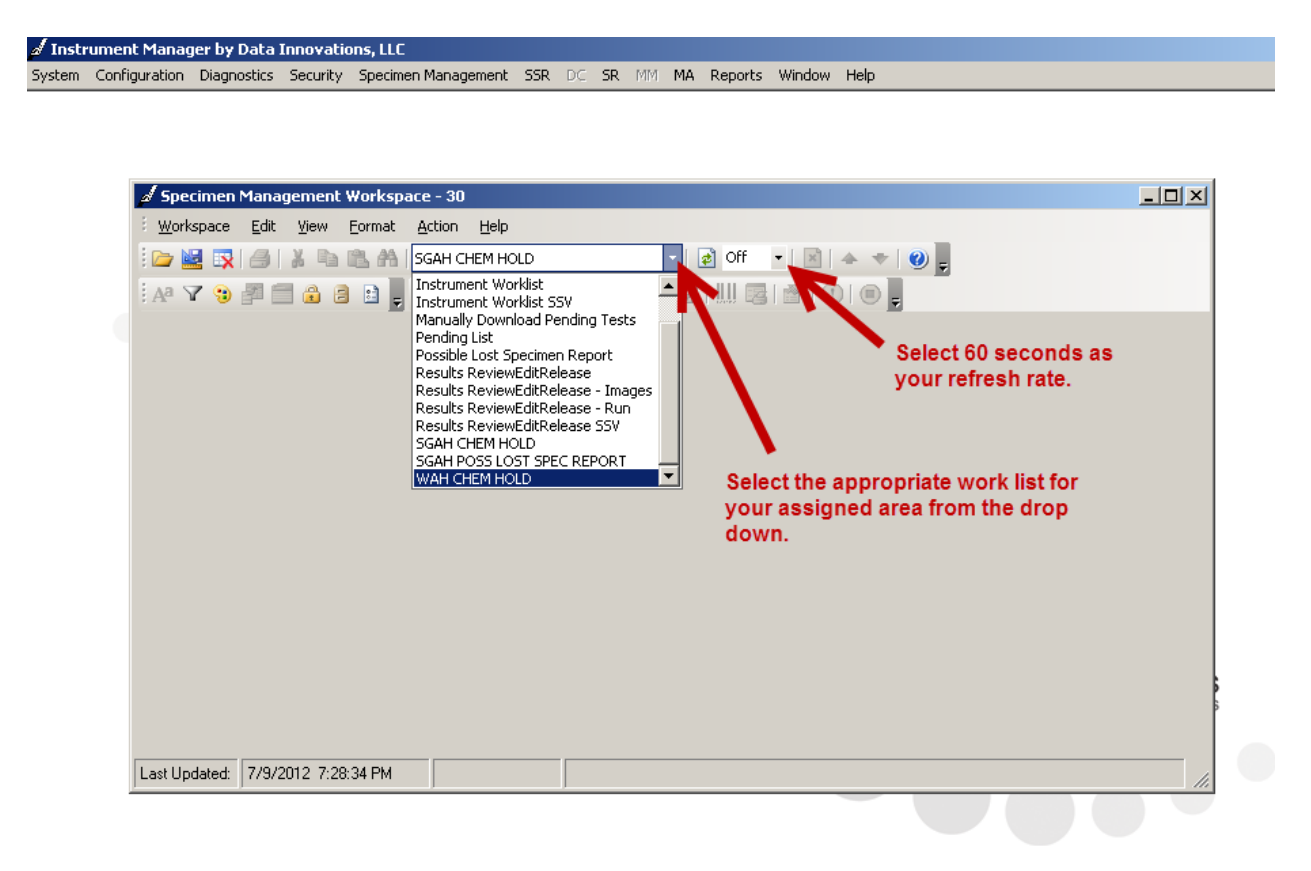

Below you will find key areas of interest denoted with description.

| d I      | Instrument Manager by Data Innovations, LLC - [Specimen Management Workspace - SGAH CHEM HOLD (Modified)]         |            |            |              |        |               |                  |          |    |                   | _ 8 ×               |           |                                   |           |            |          |
|----------|----------------------------------------------------------------------------------------------------|------------|------------|--------------|--------|---------------|------------------|----------|----|-------------------|---------------------|-----------|-----------------------------------|-----------|------------|----------|
| ø        | デ System Diagnostics Security Specimen Management SSR DC SR MM MA Reports Window Help                             |            |            |              |        |               |                  |          |    |                   |                     |           |                                   |           |            |          |
| <u>۶</u> | Workspace Edit View Format Action Help                                                                            |            |            |              |        |               |                  |          |    |                   |                     |           |                                   |           |            |          |
|          | 🗁 📴 😨 🎒 🕌 🕌 🖺 SGAH CHEM HOLD 👘 👫 🔹 👔 Off 粒 📓 🔺 🔹 🕲 🖕 Audit Trail   Specimen Event Log   Specimen Tracking   🗻 🎭 関 |            |            |              |        |               |                  |          |    |                   |                     |           |                                   |           |            |          |
| A        | 🗚 🝸 🥲 🚰 🚍 🏦 🗄   🗿 💂 🗄 😈 🖎 💿   🖉 🎽 🗙 💿   📟   🛄   📓 🚰   (1)   🌚 💂 🛃 Click here to see a list of warnings +          |            |            |              |        |               |                  |          |    |                   |                     |           |                                   |           |            |          |
| i s      | #14         #13         #12         #9         # ×         Patient Information         #4         # ×             |            |            |              |        |               |                  |          |    |                   |                     |           |                                   |           |            |          |
|          | Patient Name: TESTSO,MARIE                                                                                        |            |            |              |        |               |                  |          |    |                   |                     |           |                                   |           |            |          |
|          | pecim                                                                                                    | en lype ∕  |            |              |        |               |                  |          |    |                   |                     | _=        | Patient ID: TEST-200              |           |            |          |
|          | S                                                                                                    | becimen II | ) Specimer | n Completion | Status | Patient Name  | F                | Priority | To | tal Number        | Collection Date/Ti  | me        | Date of Birth: 1/1/2000           |           |            |          |
| F        | 二 (n                                                                                                    | ione)      | 7.11       |              |        |               |                  |          | 0  |                   | 7 10 1001 0 4 00 00 |           | Sex: F                            |           |            |          |
| P        | #6 U1                                                                                                    |            | Tests He   |              |        | TESTSG,MARIE  | : F              | {        | 8  |                   | 7/8/2012 4:03:00    | PM        | Location - Facility: TEST         |           |            |          |
| $\vdash$ |                                                                                                    |            | Tests He   |              |        | TESTSG,MARIE  | - F              | i<br>)   | 7  |                   | 7/8/2012 4:03:00    | PM        | Ordering Physician:               | 00-00 PM  |            |          |
| H        |                                                                                                    | 0000646    | Tests He   |              |        | TESTSU,MARIE  | - r              | 1<br>)   | 1  |                   | 776/2012 4:02:00    |           | Collection Date/Time: 7/6/2012 4. | 03:00 PM  |            |          |
| H        |                                                                                                    | 0000042    | Tests He   | ю<br>И       |        | TESTSO, MARIE | - /              | 2        | 9  |                   | 7/0/2012 3:00:00    | PM        | Specimen Type:                    |           |            |          |
| H        |                                                                                                    | 00000000   | Tests He   | ю<br>И       |        | TESTSG MARIE  | - '              | 2        | 11 |                   | 7/8/2012 2:43:00    | PM =1     | opeoinen rype.                    |           |            |          |
|          |                                                                                                    | 0000000    | 116363116  |              |        | TEST SQ,MAILE | - l'             | •        |    |                   | 170/2012 2.40.00    |           | Patient Status:                   |           |            |          |
|          |                                                                                                    |            |            |              | -      |               |                  |          |    |                   |                     |           | Diognosia Codo:                   |           |            | •        |
| T        | est W                                                                                                    | orkshee    | #5         |              |        |               |                  |          |    |                   |                     |           |                                   |           |            | Ψ×       |
|          | Tes                                                                                                    | Test S     | Test Code  | Test Name    | Result | Reference     | Result Date/Time | Re       | ə  | Test Commen       | t(s)                | Error Cod | e(s) Error Name(s)                | Previous. | . Previous | Previou: |
| *        |                                                                                                    |            |            |              |        |               |                  |          |    |                   |                     | #10       |                                   | #11       |            |          |
| 1        | VS2                                                                                                    | Held f     | CL         | Chloride     | 105.0  | 98 - 107      | 7/8/2012 4:34:37 | РМ [     |    |                   |                     | HOLD      | Other Tests Held                  | 108.0     | 101.0      |          |
| 1        | VS2                                                                                                    | Held f     | ECO2       | Total CO2    | 33.0   | 21 - 32       | 7/8/2012 4:37:19 | PM [     |    |                   |                     | HOLD      | Other Tests Held                  | 27.0      | 18.0       | 20.0     |
|          | VS2                                                                                                    | Held f     | к          | Potassium    | 6.5    | 3.5 - 5.1     | 7/8/2012 4:34:37 | РМ [     |    | CBACK-; <b>#8</b> |                     | сН        | сН                                | 4.3       | 4.3        | 3.9      |
|          | VS2                                                                                                    | Held f     | NA         | Sodium       | 150.0  | 136 - 145     | 7/8/2012 4:34:37 | РМ [     |    |                   |                     | HOLD      | Other Tests Held                  | 145.0     | 135.0      |          |
|          | VS2                                                                                                    | Held f     | н          | н            | 1      |               | 7/8/2012 4:35:45 | РМ [     |    |                   |                     | HOLD      | Other Tests Held                  | 1         | 1          | 1        |
|          | VS2                                                                                                    | Held f     | I          | 1            | 2      |               | 7/8/2012 4:35:45 | РМ [     |    |                   |                     | HOLD      | Other Tests Held                  | 1         | 1          | 1        |
|          | VS2                                                                                                    | Held f     | L          | L            | 1      |               | 7/8/2012 4:35:45 | РМ [     |    |                   |                     | HOLD      | Other Tests Held                  | 1         | 1          | 1        |
|          | VS2                                                                                                    | Held f     | AGAP       | AGAP         | 19     |               | 7/8/2012 4:26:08 | PM [     |    |                   |                     | HOLD      | Other Tests Held                  | 16        | 20         | 22       |
| Г        |                                                                                                    |            |            |              |        |               |                  |          |    |                   |                     |           |                                   |           |            |          |
| •        |                                                                                                    |            |            |              |        |               |                  |          |    |                   |                     |           |                                   |           |            | F        |

| ITEM | DESCRIPTION          | FUNCTION                                                                                                    |
|------|----------------------|----------------------------------------------------------------------------------------------------|
| #1   | Work List            | Select the work list appropriate for the area of assigned coverage.<br>SGAH CHEM HOLD – Tests held for review for VS1, VS2, VS3,<br>and CS1                                                                                                    |
|      |                      | WAH CHEM HOLD - Tests held for review for VW1, VW2, and CW1                                                                                                    |
| #2   | Screen Refresh Rate  | The Refresh Rate is how frequently the computer looks for new data. Selections are OFF, 30s, 60s, 120s, and 300s.<br>The Refresh Rate should generally be set to 60s.<br>If you have a particularly complex result to review you can toggle the setting to OFF. If the setting is OFF the screen will not refresh automatically which could affect turnaround time negatively. |
| #3   | Specimen Worksheet   | List of specimens to review before result release.                                                                                                    |
| #4   | Patient Information  | This panel displays patient demographic information on the selected patient.                                                                                                    |
| #5   | Test Worksheet       | Displays the results of the selected patient.                                                                                                    |
| #6   | Selected Patient     | The arrow designates the patient being evaluated and acted on.                                                                                                    |
| #7   | Selected Test Result | The arrow indicates the current test being evaluated. The test is CL run on VS2 with result of 105.0 and held of the critical high Potassium.                                                                                                    |
| #8   | Critical             | The critical result is flagged with cH and CBACK-; appends for documentation of the call.                                                                                                    |

Form revised 3/31/00

| ITEM | DESCRIPTION      | FUNCTION                                                               |
|------|------------------|------------------------------------------------------------------------|
| #9   | Save Changes     | Save changes after entering test comments so they will not be lost.    |
|      |                  | If the screen refreshes you will be asked do you want to save          |
|      |                  | hut not release it                                                     |
| #10  | Error Codo       | The Error Code or flag is what holds a sample for review. The          |
| #10  | Elloi Code       | name of the error is listed in the adjacent call. Additional           |
|      |                  | information may also be provided to assist in evaluating the           |
|      |                  | specimen results                                                       |
| #11  | Previous Results | If available, previous results will be listed. Please note that delta  |
| "11  | Trevious Results | flags are triggered at certain intervals thus the difference may       |
|      |                  | exceed the delta range but the time for the flag to trigger has        |
|      |                  | elapsed.                                                               |
| #12  | Reject Result    | The Red X rejects results you do not want to release. You can          |
|      | 5                | select individual results to reject or groups of results by depressing |
|      |                  | the Shift or Ctrl key in combination with the mouse. Always            |
|      |                  | evaluate and reject before you release.                                |
| #13  | Release Results  | The clipboard with the check mark allows you to release                |
|      |                  | results to Sunguest. SQ requires results to be delivered in neat       |
|      |                  | packets. Therefore, you must evaluate results and reject               |
|      |                  | everything except that which you want sent to the patients chart.      |
|      |                  | Do not send duplicate results - SQ gets confused.                      |
| #14  | Filter           | The filter will allow you to add or remove a filter from the current   |
|      |                  | Work List (#1 Above) you are viewing. For example, the default         |
|      |                  | Work List only shows "Tests Held" for review. If you click on the      |
|      |                  | filter you can remove a filter and see both held for review and        |
|      |                  | complete.                                                              |
| #15  | Send to Host     | Selected results may be resent to the host Sunquest. This is most      |
|      |                  | effective if you have a single result that did not cross for some      |
|      |                  | reason; such as, using a comment without appropriate format or         |
|      |                  | mistype of a canned comment.                                           |

### **G. Result Evaluation Process**

#### Example 1

- 1. Review results for errors, deltas, criticals, and HIL flags.
- 2. Only issues noted is a critical K of 6.5. Result called and read back (CBACK-;) by Rob at 16:40.

| 1  | Syster         | n Config        | uration Di     | agnostics S               | Security | Specimen Man | agement SSR      | DC         | SR          | MM MA Rej   | ports Window      | Help       |                          |                     |          | _ 8 ×      |
|----|----------------|-----------------|----------------|---------------------------|----------|--------------|------------------|------------|-------------|-------------|-------------------|------------|--------------------------|---------------------|----------|------------|
| M  | <u>(</u> orksp | ace <u>E</u> di | t <u>V</u> iew | <u>F</u> ormat <u>A</u> o | tion į   | Help         |                  |            |             |             |                   |            |                          |                     |          |            |
|    | / 🔛            | 🙀 ∂             | X 🗅            | 🖺 🐴   se                  | AH CHE   | M HOLD       | -                | <u>a</u> 0 | ff          | • 🖹 🔺       | 🕈 🛛 🕘 📮 🗄 AL      | udit Trail | Specimen Event Log       | . Specimen Tracking | 1        | Ŧ          |
| A  | Y              | 3 🔊             | = 🔒 🗈          |                           | ° 🖞      | D 00         | 🛛 🗙 🗐 🛛          |            | <u>  </u> 🛃 |             | 🔲 🛃 🥂 Click       | here to se | e a list of warnings 🗸   | -                   |          | _          |
| Sp | ecim           | en Work         | sheet          |                           |          |              | lanca            |            |             |             |                   | Ψ×         | Patient Informatio       | n n                 |          | ч×         |
|    | _              | _               |                | _                         | -        |              |                  | -          | -           | _           |                   |            | Patient Name: TESTS      |                     |          |            |
| S  | pecim          | en Type /       | <u> </u>       |                           |          |              |                  |            |             |             |                   |            | Patient ID: TEST-200     | 2,MARIE             |          |            |
|    | Sp             | becimen II      | ) Specimer     | n Completion              | Status   | Patient Name |                  | Priori     | ty To       | otal Number | Collection Date/1 | ime        | Date of Birth: 1/1/2000  | )                   |          |            |
|    | 드 (n           | one)            |                |                           |          |              |                  |            |             |             |                   |            | Sex: F                   |                     |          |            |
| ۲  | 01             | 0000647         | Tests He       | ld                        |          | TESTSG,MARIE | E                | R          | 8           |             | 7/8/2012 4:03:0   | D PM       | Location - Facility: TES | ST                  |          |            |
|    | 01             | 0000648         | Tests He       | ld                        |          | TESTSG,MARIE | E                | R          | 7           |             | 7/8/2012 4:03:0   | D PM       | Ordering Physician:      |                     |          |            |
|    | 01             | 0000646         | Tests He       | ld                        |          | TESTSG,MARIE | E                | R          | 7           |             | 7/8/2012 4:02:0   | D PM 🗨     | Collection Date/Time: 3  | 7/8/2012 4:03:00 PM |          |            |
| •  |                |                 |                |                           |          |              |                  |            |             |             |                   |            | Specimen Comment(s)      | :                   |          | -          |
| Τe | st W           | orksheel        | :              |                           |          |              |                  |            |             |             |                   |            | ,<br>                    |                     |          | Ψ×         |
| _  |                |                 |                |                           |          |              |                  |            |             |             |                   |            |                          |                     |          |            |
| _  | Tes            | Test S          | Test Code      | Test Name                 | Result   | Reference    | Result Date/Time | •          | Re          | Test Commen | t(s)              | Error Coc  | le(s) Error Name(s)      | Previous            | Previous | . Previou: |
| *  |                |                 |                |                           |          |              |                  |            |             |             |                   |            |                          |                     |          |            |
|    | VS2            | Held f          | CL             | Chloride                  | 105.0    | 98 - 107     | 7/8/2012 4:34:3  | 7 PM       |             |             |                   | HOLD       | Other Tests Held         | 108.0               | 101.0    |            |
|    | VS2            | Held f          | ECO2           | Total CO2                 | 33.0     | 21 - 32      | 7/8/2012 4:37:1  | 9 PM       |             |             |                   | HOLD       | Other Tests Held         | 27.0                | 18.0     | 20.0       |
|    | VS2            | Held f          | к              | Potassium                 | 6.5      | 3.5 - 5.1    | 7/8/2012 4:34:3  | 7 PM       |             | CBACK-; Rok | ) at 16:40        | сН         | сн                       | 4.3                 | 4.3      | 3.9        |
|    | VS2            | Held f          | NA             | Sodium                    | 150.0    | 136 - 145    | 7/8/2012 4:34:3  | 7 PM       |             |             |                   | HOLD       | Other Tests Held         | 145.0               | 135.0    |            |
|    | VS2            | Held f          | н              | н                         | 1        |              | 7/8/2012 4:35:4  | 5 PM       |             |             |                   | HOLD       | Other Tests Held         | 1                   | 1        | 1          |
|    | VS2            | Held f          | 1              | 1                         | 2        |              | 7/8/2012 4:35:4  | 5 PM       |             |             |                   | HOLD       | Other Tests Held         | 1                   | 1        | 1          |
|    | VS2            | Held f          | L              | L                         | 1        |              | 7/8/2012 4:35:4: | 5 PM       |             |             |                   | HOLD       | Other Tests Held         | 1                   | 1        | 1          |
| ▶  | VS2            | Held f          | AGAP           | AGAP                      | 19       |              | 7/8/2012 4:26:0  | B PM       |             |             |                   | HOLD       | Other Tests Held         | 16                  | 20       | 22         |
|    |                |                 |                |                           |          |              |                  |            |             |             |                   |            |                          |                     |          |            |

### Example 2

- 1. Review results for errors, deltas, criticals, and HIL flags.
- 2. Error noted (E172) no sample detected.
- 3. Since only LA is ordered check the sample and order rerun.
- 4. Reject  $\times$  the bad results.

| ø    | System          | ) Config              | juration Di     | agnostics S        | Security      | Specimen Mana                | agement SSR DC      | SR            | MM MA Reports Window H          | Help       |                                                    |          |            | <u>_ 8 ×</u> |
|------|-----------------|-----------------------|-----------------|--------------------|---------------|------------------------------|---------------------|---------------|---------------------------------|------------|----------------------------------------------------|----------|------------|--------------|
| i y  | <u>V</u> orkspa | ace <u>E</u> d        | it <u>V</u> iew | Eormat <u>A</u> e  | tion <u>H</u> | elp                          |                     |               |                                 |            |                                                    |          |            |              |
| 2    | 7 🔛             | 🙀   😹                 | 1 X 🗈           | 🖺 👫   so           | AH CHEN       | 1 HOLD                       | -   🛃 🤇             | Off           | 🔹 🖹   🔺 🔹 🛛 🛃 🖡 Au              | dit Trail  | Specimen Event Log Specimer                        | Tracking | 1          | Ŧ            |
| A    | a 🍸             | 3                     | = 🔒 🗈           | 🗃 📮 🗄              | <b>b</b> 00   | Py 🚫 🛛 💆                     | 🔁 🗙 📄 🕞 📗           | <u>   </u> [2 | 🖁   😁   🕕 🗐 📕 🧎 Click           | here to se | e a list of warnings 👻 🖕                           |          |            | -            |
| i s  | pecim           | en Work               | sheet           |                    | Ord           | ler Rerun/Refle              | x                   |               |                                 | Ψ×         | Patient Information                                |          |            | Ψ×           |
| 9    | )<br>pecime     | en Type /             |                 | Canalatian         | Charlen       | Detient Mana                 | Dia                 | ан. (Т.       | tel Number - Collection Date /T |            | Patient Name: TESTSG,MARIE<br>Patient ID: TEST-106 |          |            | <b>_</b>     |
| ┢    | 5p              | iecimen II<br>0000639 | Tests He        | n Completion<br>Id | Status        | Patient Name<br>TESTSG MARIE | Filor<br>B          | 4             | 7/8/2012 2:00:00                | PM -1      | Date of Birth: 1/1/2000                            |          |            |              |
| Í    |                 |                       |                 |                    |               | - Lot out the                |                     |               |                                 | ⊵∸∥        | Location - Facility: TEST                          |          |            | •            |
| į Te | est Wo          | orkshee               | t               |                    |               |                              |                     |               |                                 |            |                                                    |          |            | Ψ×           |
|      | Tes             | Test S                | Test Code       | Test Name          | Result        | Reference                    | Result Date/Time    | Re            | Test Comment(s)                 | Error Cod  | le(s) Error Name(s)                                | Previous | . Previous | Previous     |
| *    |                 |                       |                 |                    |               |                              |                     |               |                                 |            |                                                    |          |            |              |
| ▶    | VS1             | Held f                | LA              | Lactic Acid        |               |                              | 7/8/2012 3:02:24 PM |               |                                 | E172       | No Sample                                          | 0.4      |            |              |
|      | VS1             | Held f                | L               | L                  |               |                              | 7/8/2012 3:02:24 PM |               |                                 | E172       | No Sample                                          | 1        | 1          | 1            |
|      | VS1             | Held f                | I               | I                  |               |                              | 7/8/2012 3:02:24 PM |               |                                 | E172       | No Sample                                          | 1        | 1          | 1            |
|      | VS1             | Held f                | н               | н                  |               |                              | 7/8/2012 3:02:24 PM |               |                                 | E172       | No Sample                                          | 1        | 1          | 1            |

#### Example 3

On evaluation of the below results the entire result set was rejected. **Note:** Rejecting a result in IM does **NOT** cancel the test in SQ. Test cancellation is a separate process in SQ requiring specific documentation per applicable procedure.

| Spec   | imen T |                   |           |            |        |            |            |            |                   |            |                   |                                                                                                    |                                                        |          |            |          |
|--------|--------|-------------------|-----------|------------|--------|------------|------------|------------|-------------------|------------|-------------------|----------------------------------------------------------------------------------------------------|--------------------------------------------------------|----------|------------|----------|
|        |        | уре 🛆             |           |            |        |            |            |            |                   |            |                   |                                                                                                    | Patient Name: BBBSUNQUEST,VIST<br>Patient ID: 31000161 | A WOMAN  |            |          |
|        | Specin | men ID            | Specimen  | Patient N  | lame   |            | Priority T | otal Co    | llection          | Date/Time  | Specimen Dilution | Posi                                                                                                    | Date of Birth: 6/18/1982                               |          |            |          |
|        | 01000  | 0649              | Complete  | BBBSLIN    | JOHEST | VISTAWOM   | B 1        | 7 7/       | 8/2012            | 6:00:00 PM | 1                 |                                                                                                    | Care 5                                                 |          |            |          |
|        | 01000  | 0045              | TComplete |            |        | M31A W0M   | [III ] III | · [//      | 072012            | 0.00.0011  | ·  ·              | The second second second second second second second second second second second second second second second se | Sex: F                                                 |          |            |          |
|        |        |                   |           |            | _      |            |            |            |                   |            |                   |                                                                                                    | Location - Facility: SLAB                              |          |            | -        |
| Test   | Works  | sheet             |           |            | This i | s an exan  | nple of    | a rejec    | ted               | result.    | The status in     | IM is co                                                                                                    | mplete but note no                                     |          |            | Ψ×       |
| , 1050 | nont   | JIICCC            |           |            | resul  | ts were re | leased     | to SQ.     | Col               | nplete I   | nere indicates    | s resolv                                                                                                    | ed in IM.                                              |          |            |          |
| Tes    | s Tes  | st S              | Test Code | Test Name  | Result | Reference  | Result Dat | te/Time    | Re                | Test Comm  | nent(s)           | Error Cod                                                                                                    | e(s) Error Name(s)                                     | Previous | . Previous | . Prev 🔺 |
| *      |        |                   |           |            |        |            |            |            |                   |            |                   |                                                                                                    |                                                        |          |            |          |
| E vs   | 2 Rei  | iect <sup>1</sup> | TP        | Total Prot | 55     | 64-82      | 7/8/2012 9 | 9:06:03 PM | 1                 |            |                   | HOLD                                                                                                    | Other Tests Held                                       | 7.2      | 8.5        | 7.4      |
|        | 2 Rei  | iect              | TP        | Total Prot | 53     | 64-82      | 7/8/2012 9 | 9:16:08 PM | ;  <del>   </del> |            |                   | HOLD                                                                                                    | Other Tests Held                                       | 7.2      | 8.5        | 7.4      |
| VS     | 2 Rei  | iect              | TAII      | Bilirubin  | 0.40   | 0-1        | 7/8/2012 9 | 9:05:56 PM | ;  <del>   </del> |            |                   | HOLD                                                                                                    | Other Tests Held                                       | 0.70     | 0.30       | 0.30     |
| Vs     | 2 Rei  | iect              | TBIL      | Bilirubin  | 0.40   | 0-1        | 7/8/2012 9 | 9:16:22 PN |                   |            |                   | HOLD                                                                                                    | Other Tests Held                                       | 0.70     | 0.30       | 0.30     |
| Vs     | 2 Rei  | iect              | NA        | Sodium     |        |            | 7/8/2012 9 | 9:05:13 PN |                   |            |                   | E172                                                                                                    | No Sample                                              | 130.0    | 140.0      | 142.     |
| VS     | 2 Rej  | ject              | NA        | Sodium     |        |            | 7/8/2012 9 | 9:05:13 PM | 1 🗍               |            |                   | E172                                                                                                    | No Sample                                              | 130.0    | 140.0      | 142.     |
| VS     | 2 Rej  | ject              | NA        | Sodium     | 102.0  | 136 - 145  | 7/8/2012 8 | 3:57:46 PM | 1 🔽               | CBACK-;    |                   | CL,DELTA                                                                                                    | J cL,DELTA,Possible IV Contami                         | 130.0    | 140.0      | 142.1    |
| ► VS   | 2 Rej  | ject              | L         | L          | 1      |            | 7/8/2012 8 | 3:58:12 PM | 1 0               |            |                   | HOLD                                                                                                    | Other Tests Held                                       | 1        | 1          | 1        |
| VS     | 2 Rej  | ject              | к         | Potassium  |        |            | 7/8/2012 9 | 9:05:13 PN | 1                 |            |                   | E172                                                                                                    | No Sample                                              | HLK      | HLK        | HLK      |
| VS     | 2 Rej  | ject              | к         | Potassium  |        |            | 7/8/2012 9 | 9:05:13 PN | 1                 |            |                   | E172                                                                                                    | No Sample                                              | HLK      | HLK        | HLK      |
| VS     | 2 Rej  | ject              | К         | Potassium  | HLK    | 3.5 - 5.1  | 7/8/2012 8 | 3:57:46 PN | 1 🖌               |            |                   | HEMOLY2                                                                                                    | ED HEMOLYZED                                           | HLK      | HLK        | HLK      |
| VS     | 2 Rej  | ject              | 1         | I          | 1      |            | 7/8/2012 8 | 3:58:12 PN | 1                 |            |                   | HOLD                                                                                                    | Other Tests Held                                       | 1        | 1          | 1        |
| VS     | 2 Rej  | ject              | н         | н          | 4      |            | 7/8/2012 8 | B:58:12 PN | 1                 |            |                   | HEMOLY2                                                                                                    | ED HEMOLYZED                                           | 4        | 4          | 4        |
| VS     | 2 Rej  | ject              | GLUC      | Glucose    | 56     | 74 - 106   | 7/8/2012 9 | 9:01:30 PN | 1                 |            |                   | HOLD                                                                                                    | Other Tests Held                                       | 86       | 205        | 50       |
| VS     | 2 Rej  | ject              | GLUC      | Glucose    |        |            | 7/8/2012 9 | 9:05:13 PN | 1                 |            |                   | E172                                                                                                    | No Sample                                              | 86       | 205        | 50       |
| VS     | 2 Rej  | ject              | ECO2      | Total CO2  |        |            | 7/8/2012 9 | 9:05:13 PN | 1                 |            |                   | E172                                                                                                    | No Sample                                              | 16.0     | 20.0       | 23.0     |
| VS     | 2 Rej  | ject              | ECO2      | Total CO2  | 11.0   | 21 - 32    | 7/8/2012 9 | 9:01:19 PN | 1                 |            |                   | HOLD                                                                                                    | Other Tests Held                                       | 16.0     | 20.0       | 23.0     |
| VS     | 2 Rej  | ject              | CREA      | Creatinine |        |            | 7/8/2012 9 | 9:05:13 PN | 1                 |            |                   | E172                                                                                                    | No Sample                                              | 2.0      | 1.1        | 1.3      |
| VS     | 2 Rej  | ject              | CREA      | Creatinine | 0.9    | 0.6 - 1.3  | 7/8/2012 9 | 9:01:04 PN | 1 🗆               |            |                   | HOLD                                                                                                    | Other Tests Held                                       | 2.0      | 1.1        | 1.3      |
| VS     | 2 Rej  | ject              | CL        | Chloride   |        |            | 7/8/2012 9 | 9:05:13 PN | 1                 |            |                   | E172                                                                                                    | No Sample                                              |          | 102.0      | 108.     |
| VS     | 2 Rej  | ject              | CL        | Chloride   |        |            | 7/8/2012 9 | 9:05:13 PN | <u>4 🗌</u>        |            |                   | E172                                                                                                    | No Sample                                              |          | 102.0      | 108.     |
| I IVS  | 2 Rej  | ject              |           | Chloride   | 70.0   | 98 - 107   | 7/8/2012 8 | 8:57:46 PM | 1 🔽               | CBACK-:    |                   | CL,DELTA                                                                                                    | "I  cL,DELTA,Possible IV Contami                       |          | 102.0      | 108.     |

### Example 4

For a calculation to work all components of the calculation must be present. Below is an example of one that was successful and a failed calculation due to missing components. To get the calculation to fire rerun all components required for the calculation.

This is critical for the LPNL (Lipid Profile). See example.

#### Good

| į т | est Wo | orkshee | t         |            |        |           |                     |    |                 |               |               |
|-----|--------|---------|-----------|------------|--------|-----------|---------------------|----|-----------------|---------------|---------------|
|     | Tes    | Test S  | Test Code | Test Name  | Result | Reference | Result Date/Time    | Re | Test Comment(s) | Error Code(s) | Error Name(s) |
| *   |        |         |           |            |        |           |                     |    |                 |               |               |
|     | VS1    | Relea   | TGL       | Triglyceri | 97     | 0 - 150   | 7/8/2012 2:28:12 PM |    |                 |               |               |
|     | VS1    | Relea   | RISK      | RISK       | 2.675  |           | 7/8/2012 2:14:41 PM |    |                 |               |               |
|     | VS1    | Relea   | LDL       | LDL        | 48     |           | 7/8/2012 2:14:41 PM |    |                 |               |               |
|     | VS1    | Relea   | L         | L          | 1      |           | 7/8/2012 2:22:26 PM |    |                 |               |               |
|     | VS1    | Relea   | I         | I          | 1      |           | 7/8/2012 2:22:26 PM |    |                 |               |               |
|     | VS1    | Relea   | н         | Н          | 1      |           | 7/8/2012 2:22:26 PM |    |                 |               |               |
|     | VS1    | Relea   | CHOL      | Cholester  | 107.0  | 0 - 200   | 7/8/2012 2:27:50 PM |    |                 |               |               |
|     | VS1    | Relea   | AHDL      | HDL        | 40     |           | 7/8/2012 2:30:32 PM |    |                 |               |               |
|     |        |         |           |            |        |           |                     |    |                 |               |               |

#### Rejected and reordered.

| i T | est Wo | orkshee | t         |           |        |           |                     |    |                 |               |                     |
|-----|--------|---------|-----------|-----------|--------|-----------|---------------------|----|-----------------|---------------|---------------------|
|     | Tes    | Test S  | Test Code | Test Name | Result | Reference | Result Date/Time    | Re | Test Comment(s) | Error Code(s) | Error Name(s)       |
| *   |        |         |           |           |        |           |                     |    |                 |               |                     |
| ▶   | VS1    | Reject  | LDL       | LDL       | NCAL   |           | 7/8/2012 2:42:12 PM |    |                 | UNABLE T      | UNABLE TO CALCULATE |
|     | VS1    | Reject  | L         | L         | 1      |           | 7/8/2012 2:48:36 PM |    |                 | HOLD          | Other Tests Held    |
|     | VS1    | Reject  | I         | I         | 1      |           | 7/8/2012 2:48:36 PM |    |                 | HOLD          | Other Tests Held    |
|     | VS1    | Reject  | Н         | Н         | 1      |           | 7/8/2012 2:48:36 PM |    |                 | HOLD          | Other Tests Held    |
|     | VS1    | Reject  | AHDL      | HDL       | 135    |           | 7/8/2012 2:58:01 PM |    |                 | HOLD          | Other Tests Held    |

### Example 5

Comment format is critical to properly file the result in SQ.

English Text Codes are acceptable and the prefered method for result comments.

**Note-1**: The format is slightly different in that the (-) is appended by SQ. Review the format utilized in the screen captures below.

**Note-2**: Free text comment must be proceeded by (;). Remember the (-) is already appended.

### English Text: HIR and REP

| A    | a V               | 3                                  | = 🔒 🗈                 |                       | ზ თ            | ₽, Ø   Ø   | ∍×            |                 | [                    | 3   🚰   🕕   🗉                   | - i 🔥                                   | lick here to see a                                 | list of warnings 👻 💂 |    |                                    |                                     |
|------|-------------------|------------------------------------|-----------------------|-----------------------|----------------|------------|---------------|-----------------|----------------------|---------------------------------|-----------------------------------------|----------------------------------------------------|----------------------|----|------------------------------------|-------------------------------------|
| 5    | pecim             | en Work                            | sheet                 |                       |                |            |               |                 |                      | Ψ×                              | Patie                                   | nt Information                                     | Ę                    | ١X | Find                               | ₽×                                  |
| •    | pecim<br>Sp<br>04 | en Type /<br>becimen II<br>0003454 | D Specime<br>Complete | n Patient I<br>BBBSUI | Name<br>NQUEST | VISTA BABY | Priority<br>R | Total (<br>15 i | Collectio<br>7/4/201 | n Date/Time S<br>2 3:00:00 PM 1 | Patient<br>Patient<br>Date of<br>Sex: F | Name: BBBSUNG<br>ID: 31000160<br>f Birth: 6/3/2012 | UEST, VISTA BABY     | 1  | Find what:<br>Field:<br>Direction: | 040003454 💌<br>Specimen IE 💌<br>All |
| і те | est Wo            | orkshee                            | t                     |                       |                |            |               |                 |                      |                                 |                                         |                                                    | 4                    | ×  |                                    | Find Next                           |
|      | Tes               | Test S                             | Test Code             | Test Name             | Result         | Reference  | Result D      | Date/Time       | Re.                  | . Test Comment(s)               |                                         | Error Code(s                                       | Error Name(s)        | -  |                                    |                                     |
| *    |                   |                                    |                       |                       |                |            | <u> </u>      |                 |                      |                                 |                                         |                                                    |                      |    |                                    |                                     |
| ▶    | VS2               | Relea                              | TBILN                 | Bilirubin,            | 10.20          | 0-1        | 7/8/201:      | 2 2:43:30       | PM 🗌                 |                                 |                                         | DELTA                                              | DELTA                | -  |                                    |                                     |
| F    | VS2               | Relea                              | NA                    | Sodium                | 149.0          | 136 - 145  | 7/8/201:      | 2 2:34:44       | M 🗆                  |                                 |                                         | HOLD                                               | Other Tests Held     |    |                                    |                                     |
|      | VS2               | Relea                              | L                     | L                     | 1              |            | 7/8/201:      | 2 2:35:24       | M 🗌                  |                                 |                                         | HOLD                                               | Other Tests Held     |    |                                    |                                     |
|      | VS2               | Relea                              | к                     | Potassium             | 4.7            | 3.5 - 5.1  | 7/8/201:      | 2 2:34:44       | M 🗆                  | HIR                             |                                         | HEMOLYZED                                          | HEMOLYZED            |    |                                    |                                     |
|      | VS2               | Relea                              | IBIL                  | Calc Indir            | 2              |            | 7/8/201:      | 2 2:32:21       | PM 🗌                 |                                 |                                         | HOLD                                               | Other Tests Held     |    |                                    |                                     |
|      | VS2               | Relea                              | I                     | I                     | 4              |            | 7/8/201:      | 2 2:35:24       | PM 🗌                 |                                 |                                         | HOLD                                               | Other Tests Held     |    |                                    |                                     |
|      | VS2               | Relea                              | н                     | н                     | 3              |            | 7/8/2013      | 2 2:35:24       | PM 🗌                 |                                 |                                         | HEMOLYZE                                           | HEMOLYZED, HEMOLYZED |    |                                    |                                     |
|      | VS2               | Relea                              | GLUC                  | Glucose               | 242            | 74 - 106   | 7/8/2013      | 2 2:38:34       | PM 🗌                 |                                 |                                         | HOLD                                               | Other Tests Held     | _  |                                    |                                     |
|      | VS2               | Relea                              | ECO2                  | Total CO2             | 17.0           | 21 - 32    | 7/8/2013      | 2 2:38:24       | PM 🗌                 |                                 |                                         | HOLD                                               | Other Tests Held     |    |                                    |                                     |
|      | VS2               | Relea                              | DBILN                 | Bilirubin,            | 8.19           | 0 - 0.3    | 7/8/201:      | 2 2:41:09       | PM 🗌                 | HIR                             |                                         | HEMOLYZE                                           | HEMOLYZED, DELTA     | _  |                                    |                                     |
|      | VS2               | Relea                              | CREA                  | Creatinine            | 1.0            | 0.6 - 1.3  | 7/8/201:      | 2 2:38:09       | PM 🗌                 | REP                             |                                         | DELTA                                              | DELTA                |    |                                    |                                     |
|      | VS2               | Relea                              | CL                    | Chloride              | 122.0          | 98 - 107   | 7/8/201:      | 2 2:34:44       | PM 🗌                 | REP                             |                                         | DELTA                                              | DELTA                |    |                                    |                                     |
|      | VS2               | Relea                              | CA                    | Calcium               | 8.6            | 8.5 - 10.1 | 7/8/201:      | 2 2:38:02       | PM 🗌                 | REP                             |                                         | DELTA                                              | DELTA                |    |                                    |                                     |
|      | VS2               | Relea                              | BUN                   | Urea Nitr             | 12.0           | 7 - 18     | 7/8/201:      | 2 2:38:20       | PM 🗌                 |                                 |                                         | HOLD                                               | Other Tests Held     |    |                                    |                                     |
|      | VS2               | Relea                              | AGAP                  | AGAP                  | 15             |            | 7/8/201:      | 2 2:32:21       | PM 🗌                 |                                 |                                         | HOLD                                               | Other Tests Held     |    |                                    |                                     |
| •    |                   |                                    |                       |                       |                |            |               |                 |                      |                                 |                                         |                                                    |                      | ▶  |                                    |                                     |

| Tes | Test S | Test Code | Test Name  | Result | Reference | Result Date/Time             | Re | Test Comment(s)                 | Error Code(s) | Error Name(s)    | Previous | . Previous | Prev |
|-----|--------|-----------|------------|--------|-----------|------------------------------|----|---------------------------------|---------------|------------------|----------|------------|------|
|     |        |           |            |        |           |                              |    |                                 |               |                  |          |            |      |
| VS2 | Relea  | ТР        | Total Prot | 3.2    | 6.4 - 8.2 | 7 <i>/</i> 6/2012 9:12:18 PM |    |                                 | HOLD          | Other Tests Held | 6.9      | 7.1        | 7.1  |
| VS2 | Reject | тр        | Total Prot | 3.2    | 6.4 - 8.2 | 7/6/2012 9:21:03 PM          |    | Repeat Rejected                 | HOLD          | Other Tests Held | 3.2      | 6.9        | 7.1  |
| VS2 | Reject | тр        | Total Prot | 3.2    | 6.4 - 8.2 | 7/6/2012 9:12:18 PM          |    | Repeat Rejected                 | HOLD          | Other Tests Held | 6.9      | 7.1        | 7.1  |
| VS2 | Relea  | L         | L          | 1      |           | 7/6/2012 8:50:31 PM          |    |                                 | HOLD          | Other Tests Held | 1        | 1          | 1    |
| VS2 | Relea  | 1         | E.         | 1      |           | 7/6/2012 8:50:31 PM          |    |                                 | HOLD          | Other Tests Held | 1        | 3          | 1    |
| VS2 | Relea  | н         | н          | 1      |           | 7/6/2012 8:50:31 PM          |    |                                 | HOLD          | Other Tests Held | 1        | 1          | 1    |
| VS2 | Reject | GLUC      | Glucose    | 11     | 74 - 106  | 7/6/2012 9:15:54 PM          |    | Repeat Rejected                 | cL,DELTA      | cL,DELTA         | 11       | 333        | 58   |
| VS2 | Reject | GLUC      | Glucose    | 11     | 74 - 106  | 7/6/2012 9:15:54 PM          |    | Repeat Rejected                 | cL,DELTA      | cL,DELTA         | 11       | 333        | 58   |
| VS2 | Relea  | GLUC      | Glucose    | 11     | 74 - 106  | 7/6/2012 8:53:42 PM          |    | CBACK-; SUZIE RN AT<br>2020-REP | cL,DELTA      | cL,DELTA         | 333      | 58         | 61   |

# English Text-English Text: CBACK-; SUZIE RN AT 2020-REP

The below typo will cause the result to **NOT** file in SQ. You would need to correct the comment in OEM.

| Те | s  | Test S | Test Code | Test Name  | Result | Reference | Result Date/Time  | Re | Test Comment(s) | Error Code(s) | Error Name(s)    | Previous | Previous. | Previou |
|----|----|--------|-----------|------------|--------|-----------|-------------------|----|-----------------|---------------|------------------|----------|-----------|---------|
|    |    |        |           |            |        |           |                   |    |                 |               | .,,              |          |           |         |
| Vs | 52 | Reject | ТР        | Total Prot | 3.3    | 6.4 - 8.2 | 7/6/2012 10:48:10 |    |                 | HOLD          | Other Tests Held | 3.2      | 3.2       | 6.9     |
| VS | S2 | Reject | TP        | Total Prot | 3.2    | 6.4 - 8.2 | 7/6/2012 10:50:56 |    |                 | HOLD          | Other Tests Held | 3.2      | 3.2       | 6.9     |
| VS | 52 | Reject | L         | L          | 1      |           | 7/6/2012 10:33:07 |    |                 | HOLD          | Other Tests Held | 1        | 1         | 1       |
| VS | 52 | Reject | 1         | 1          | 1      |           | 7/6/2012 10:33:07 |    |                 | HOLD          | Other Tests Held | 1        | 1         | 3       |
| VS | 52 | Reject | н         | н          | 1      |           | 7/6/2012 10:33:07 |    |                 | HOLD          | Other Tests Held | 1        | 1         | 1       |
| VS | S2 | Relea  | GLUC      | Glucose    | 26     | 74 - 106  | 7/6/2012 10:36:32 |    | C SUSANRNBACK-; | cL            | cL               | 25       | 11        | 333     |
| VS | S2 | Reject | GLUC      | Glucose    | 26     | 74 - 106  | 7/6/2012 10:43:01 |    | CBACK-;         | cL            | cL               | 26       | 25        | 11      |

| j T | est We | orksheel | t         |            |        |            |                     |    |                         |               |                  |          |          | Ą     | × |
|-----|--------|----------|-----------|------------|--------|------------|---------------------|----|-------------------------|---------------|------------------|----------|----------|-------|---|
|     | Tes    | Test S   | Test Code | Test Name  | Result | Reference  | Result Date/Time    | Re | Test Comment(s)         | Error Code(s) | Error Name(s)    | Previous | Previous | Prev, | • |
| *   |        |          |           |            |        |            |                     |    |                         |               |                  |          |          |       |   |
| ▶   | VS3    | Relea    | TBILN     | Bilirubin, | 0.30   | 0 - 1      | 7/4/2012 6:12:07 PM |    |                         | HOLD          | Other Tests Held | 0.40     | 0.50     | 0.20  |   |
|     | VS3    | Relea    | NA        | Sodium     | 140.0  | 136 - 145  | 7/4/2012 6:04:15 PM |    |                         | HOLD          | Other Tests Held | 146.0    | 149.0    | 151.) |   |
|     | VS3    | Relea    | L         | L          | 1      |            | 7/4/2012 6:05:52 PM |    |                         | HOLD          | Other Tests Held | 1        | 1        | 1     |   |
|     | VS3    | Relea    | к         | Potassium  | HLK    | 3.5 - 5.1  | 7/4/2012 6:04:15 PM |    | ;NOTIFIED RN XY AT 1745 | HEMOLYZED     | HEMOLYZED        | 4.6      | 4.6      | 3.9   |   |
|     | VS3    | Relea    | IBIL      | Calc Indir | 0.3    |            | 7/4/2012 6:08:12 PM |    |                         | HOLD          | Other Tests Held | 0.3      |          |       |   |
|     | VS3    | Relea    | I         | I          | 1      |            | 7/4/2012 6:05:52 PM |    |                         | HOLD          | Other Tests Held | 1        | 1        | 1     |   |
|     | VS3    | Relea    | н         | н          | 4      |            | 7/4/2012 6:05:52 PM |    |                         | HEMOLYZED     | HEMOLYZED        | 1        | 1        | 1     |   |
|     | VS3    | Relea    | GLUC      | Glucose    | 114    | 74 - 106   | 7/4/2012 6:07:19 PM |    | REP                     | DELTA         | DELTA            | 19       | 71       | 77    |   |
|     | VS3    | Relea    | ECO2      | Total CO2  | 23.0   | 21 - 32    | 7/4/2012 6:07:12 PM |    |                         | HOLD          | Other Tests Held | 15.0     | 24.0     | 22.0  |   |
|     | VS3    | Relea    | DBILN     | Bilirubin, | 0.05   | 0 - 0.3    | 7/4/2012 6:09:57 PM |    | HIR-REP                 | DELTA         | DELTA            | 0.09     | < 0.05   | < 0.C |   |
|     | VS3    | Relea    | CREA      | Creatinine | 0.7    | 0.6 - 1.3  | 7/4/2012 6:06:43 PM |    |                         | HOLD          | Other Tests Held | >60      | >60      | 1.3   |   |
|     | VS3    | Relea    | CL        | Chloride   | 104.0  | 98 - 107   | 7/4/2012 6:04:15 PM |    |                         | HOLD          | Other Tests Held | 109.0    | 110.0    | 108.  |   |
|     | VS3    | Relea    | СА        | Calcium    | 8.2    | 8.5 - 10.1 | 7/4/2012 6:06:36 PM |    |                         | HOLD          | Other Tests Held | 9.0      | 9.4      | 9.2   | - |
| 1   |        |          |           |            |        |            |                     |    |                         |               |                  |          |          |       |   |

The below comments are entered correctly.

### H. Patient and Order Management

| a Inst | rument Manag  | jer by Data | Innovatio | ons, LLC             |        |      |    |    |    |         |        |      |
|--------|---------------|-------------|-----------|----------------------|--------|------|----|----|----|---------|--------|------|
| System | Configuration | Diagnostics | Security  | Specimen Management  | SSR    | DC   | SR | MM | MA | Reports | Window | Help |
|        |               |             |           | SM Workspace         |        |      | _[ |    |    |         |        |      |
|        |               |             |           | Patient and Order Ma | inagen | nent |    |    |    |         |        |      |
|        |               |             |           | Rapid Order Entry    |        |      |    |    |    |         |        |      |
|        |               |             |           | Manual Results Entry |        |      |    |    |    |         |        |      |
|        |               |             |           |                      |        |      | _  |    |    |         |        |      |

Select Patient and Order Management to look up previous results, order tests, and print results (downtime use only).

**Note**: Patient reports should only be printed from SQ for distribution to providers. The print feature is utilized to create preliminary reports for downtime purposes only or for internal use only.

You can perform exact match searches or wild card searches.

Wild Card Searches

**Patient name field** type the search criteria, part of last name, followed by a wild card (\*).

**Specimen ID field** type the wild card (\*) followed by part of the specimen ID number.

## Example Wild Card Searches

| <ul> <li>System Configuratio</li> <li>Patient Information</li> <li>Patient ID</li> <li>Patient Name</li> <li>SSN</li> <li>MRN</li> <li>DOB</li> <li>Sex</li> <li>Location Facility</li> <li>Admitting Physician</li> </ul> | n Diagnostics Security<br>TESTSG* | Specimen Managemer  | nt SSR DC SR    | MM MA Repr<br>Status :<br>See Exa<br>Name S<br>or<br>Specim<br>(Do one | amples:<br>earch<br>en ID Sear<br>e or the oth | Collectic  | Specimens<br>n D/T |               |               |        |
|----------------------------------------------------------------------------------------------------|-----------------------------------|---------------------|-----------------|------------------------------------------------------------------------|------------------------------------------------|------------|--------------------|---------------|---------------|--------|
| Specimen Information                                                                                                    | *0625                             | * 🗛                 | Order Tests >>> |                                                                        |                                                | Tu s       | Tests              |               |               |        |
| Specimen Collection                                                                                                    | Date Tim                          | ie<br>7 :44:49 PM 🐥 | Cancel Tests    | Test                                                                   | Result                                         | Units      | Errors             | Connection(s) | Instrument ID | Result |
| Fluid Type                                                                                                    |                                   | <b>V</b>            | Send to Host    |                                                                        |                                                |            |                    |               |               |        |
| Priority                                                                                                    | € Routine C STAT                  |                     | Print Barcode   |                                                                        |                                                |            |                    |               |               |        |
| Ordering Physician                                                                                                    |                                   | <b>V</b>            | Print Specimen  |                                                                        |                                                |            |                    |               |               |        |
| Comments                                                                                                    |                                   | ×                   | Clear           | <u>.</u>                                                               |                                                |            |                    |               |               | Þ      |
|                                                                                                    |                                   |                     |                 | Dis                                                                    | play All Specime                               | n Data 🛛 🖸 | )isplay Previou    | us Results    | Save          | Close  |

## Result of Patient Name search

| 🚽 System Configurati | on Diagnostics Securit | y Specimen Mana | gement SSR   | DC SR MM         | MA Reports | ; Window | Help |                             |
|----------------------|------------------------|-----------------|--------------|------------------|------------|----------|------|-----------------------------|
| Patient Information— |                        | #               | 🖌 Patient Se | arch             |            |          | X    |                             |
| Patient ID           |                        |                 | Patients Mai | tching Search Ci | riteria    |          | _    | Specimens<br>Collection D/T |
| Patient Name         | TESTSG*                |                 | TEST-200     | TESTSG,MARIE     | -          |          |      |                             |
| SSN                  |                        |                 | 1231-201     | reorod,marne     |            |          |      |                             |
| MRN                  |                        |                 |              |                  |            |          |      |                             |
| DOB                  | 7/9/2012 💌             |                 | Selec        | t appropri       | ate patien |          | ·    |                             |
| Sex                  | C Male C Female        | C Unknowr       |              |                  |            |          |      |                             |
| Location Facility    |                        | •               |              |                  |            |          |      |                             |
| Admitting Physician  |                        | -               |              |                  |            |          |      |                             |
|                      |                        |                 | Cancel       |                  |            | OK       |      |                             |
| Specimen Information | 1                      |                 |              |                  |            |          | //.  |                             |

## I. Out Patient Call Back List

Flag an Out-Patient for "Call Back" by removing the "CBACK-;" for the test comment field in IM.

When the result is released the Call Back List is automatically updated.

### Example: Call Back

| Workspace Edit View Format Action Help                                                                            |                                                                                                    |         |                          |                   |              |                                                  |                                   |          |                      |                                           |                          |            |                                                               |          |          |  |  |
|----------------------------------------------------------------------------------------------------|----------------------------------------------------------------------------------------------------|---------|--------------------------|-------------------|--------------|--------------------------------------------------|-----------------------------------|----------|----------------------|-------------------------------------------|--------------------------|------------|---------------------------------------------------------------|----------|----------|--|--|
| 🕞 💐 🛃 👗 🖺 🐘 👫   SGAH CHEM HOLD 🔹 🔹 🔊 Off 🔹 🛛 🐟 🔹 🌒 📕 : Audit Trail   Specimen Event Log   Specimen Tracking   💷 🍇 |                                                                                                    |         |                          |                   |              |                                                  |                                   |          |                      |                                           |                          |            |                                                               |          |          |  |  |
| 🗛 🝸 🥹 🚰 🚍 🍰 🗄 🛛 🧝 💺 🕥 💟 🖸 🗙 📓 📓 🛄 📓 🛄 😨 👔 🕐 🕕 💿                                                                   |                                                                                                    |         |                          |                   |              |                                                  |                                   |          |                      |                                           |                          |            |                                                               |          |          |  |  |
| i s                                                                                                    | Specimen Worksheet Release                                                                              |         |                          |                   |              |                                                  |                                   |          |                      | Ψ×                                        | Patient Information      |            |                                                               |          |          |  |  |
| Specimen Type 🛆                                                                                                   |                                                                                                    |         |                          |                   |              | Note: Out Patients are<br>highlighted in yellow. |                                   |          |                      |                                           |                          |            | Patient Name: BBBSUNQUEST,VISTA CHILD<br>Patient ID: 31000163 |          |          |  |  |
|                                                                                                    | Specimen ID Specimen Completion Statu                                                                   |         |                          | Status            | Patient Name |                                                  | Priority Total Number of Tests Sp |          | . Specimen           | Dilu                                      | Date of Birth: 6/15/2000 |            |                                                               |          |          |  |  |
|                                                                                                    | 040003389 Tests Held                                                                                    |         | ld                       |                   | BBBSUNQUEST  | F,VISTA BABY                                     | R                                 | 13       |                      | 1                                         |                          | c F        |                                                               |          |          |  |  |
|                                                                                                    | 04                                                                                                    | 0003334 | Tests Held               |                   |              | BBBSUNQUEST, VISTA WOM                           |                                   |          | 18                   | 18 1                                      |                          |            | .ocation - Facility: Out Patient                              |          |          |  |  |
|                                                                                                    | 040003307         Tests Held         BBBSUNQUE           040003338         Tests Held         BBBSUNQUE |         | BBBSUNQUEST, VISTA CHILD |                   |              | R 3                                              |                                   | 1        |                      | Ordering Physician:                       |                          |            |                                                               |          |          |  |  |
|                                                                                                    |                                                                                                    |         | BBBSUNQUEST              | I,VISTA CHILD R 3 |              |                                                  |                                   | 1        |                      | Collection Date/Time: 7/4/2012 4:26:00 PM |                          |            |                                                               |          |          |  |  |
|                                                                                                    | 1 Tests Held                                                                                            |         |                          | R                 | 5            |                                                  | 1                                 | <b>-</b> | Specimen Comment(s): |                                           |                          |            |                                                               |          |          |  |  |
|                                                                                                    |                                                                                                    |         |                          |                   |              |                                                  |                                   |          | Specimen Type:       |                                           |                          |            |                                                               |          |          |  |  |
| Test Worksheet                                                                                                    |                                                                                                    |         |                          |                   |              |                                                  |                                   |          |                      |                                           |                          |            |                                                               |          |          |  |  |
|                                                                                                    | Tes                                                                                                    | Test S  | Test Code                | Test Name         | Result       | Reference                                        | Result Date/Tim                   | e        | Re                   | Test Comment(s)                           |                          | Error Code | (s) Error Name(s)                                             | Previous | Previous |  |  |
| *                                                                                                    |                                                                                                    |         |                          |                   |              |                                                  |                                   |          |                      |                                           |                          |            |                                                               |          |          |  |  |
|                                                                                                    | VS1                                                                                                    | Held f  | TP                       | Total Prot        | 3.2          | 6.4 - 8.2                                        | 7/9/2012 10:12:                   | 25       |                      |                                           |                          | HOLD       | Other Tests Held                                              |          | 7.8      |  |  |
|                                                                                                    | VS1                                                                                                    | Held f  | L                        | L                 | 1            |                                                  | 7/9/2012 9:51:0                   | 0 PM     |                      |                                           |                          | HOLD       | Other Tests Held                                              | 1        | 1        |  |  |
|                                                                                                    | VS1                                                                                                    | Held f  | I                        | I                 | 1            |                                                  | 7/9/2012 9:51:0                   | 0 PM     |                      |                                           |                          | HOLD       | Other Tests Held                                              | 1        | 1        |  |  |
|                                                                                                    | VS1                                                                                                    | Held f  | н                        | н                 | 1            |                                                  | 7/9/2012 9:51:0                   | 0 PM     |                      |                                           |                          | HOLD       | Other Tests Held                                              | 1        | 2        |  |  |
|                                                                                                    | VS1                                                                                                    | Held f  | GLUC                     | Glucose           | 32           | 74 - 106                                         | 7/9/2012 9:52:3                   | 0 PM     |                      |                                           |                          | cL         | cL                                                            | 36       | 958      |  |  |

Remove CBACK-: For an Out Patient Location removing CBACK-: automatically sends the result to the call back list.

### J. Tests Requiring Special Handling/Programming

Due to multiple fluid types on the same accession number special consideration must be given to CRCL and GTT testing. These tests should be manually programmed on the instrument utilizing the following format:

Program the accession number + TEST CRCL - Example F3200 UCRR F3200 CREA GTT F3201 GT0 F3201 GT1 F3201 GT2 F3201 GT3

Results will need to be entered manually in MEM.

## K. Start Holding All Results

If there is a suspected problem with Auto-verification there is a command to Immediately Stop Auto-Verifying Results. If the need arises to STOP Auto-Verification do so, then immediately:

- Notify Lab Management (Supervisor/Director/Admin On-Call).
- Notify other system laboratories.
- Complete a QV Form.
- Begin releasing results manually.

Go to the System-Status screen.

Select the appropriate interface (example. ELINKS or EZLINKW)

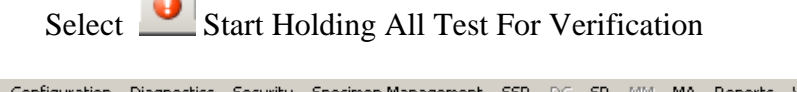

💋 System Configuration Diagnostics Security Specimen Management SSR DC SR MM MA Reports Window Help 🕼 Start Selected Connections 🛛 🔳 Stop Selected Connections 🛛 🛐 Resend Messages 🛛 🗙 Clear SendQ 🖉 💏 Mark Out-of-Service 🛛 👯 Log Minimal SEL Events 💷 | 🛐 | 🎒 🛛 | 🍸 Enter Find Text 👫 🗈 - | 🚰 🚍 🎇 🗛 | 🥑 🗧 92 2 🕨 🔲 ρα 🛐 2 Status In Service Start Holding All Tests for Verification Connection / InQ SendQ Sent Errors In 🖃 System Off 0 Purge Qmgr On (2/2) 0 193 0 0 Specimen Routi 0n Ь 🚽 User Defined CENTAURS On 0 0 0 Ω 0 Yes CENTAURW 0 0 0 0 0 Off Yes EZLINKG Off Yes 0 0 1690 0 0 EZLINKS On 0 42 0 0 Yes EZLINKW 28 0 0 46 0 Yes SG Chemistry 0 0 0 ∩ff Yes Π 7 SUNQUEST ORD... On 0 0 Yes 162 0 0 0 0 SUNQUEST RES... On Yes 0 0 18 TEST printer Off 0 0 13 0 0 Yes WAHLIS Off Yes n n n n n

To turn the Auto – Verification back on, from the SM Workspace page

- Select 🔍 Stop Holding Selected Tests for Verification
- Select the appropriate connection name

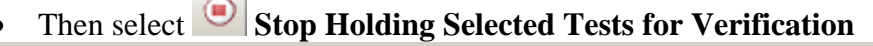

| <sup>1</sup> Workspace Edit View Format Action Help                    |                                                                                  |
|------------------------------------------------------------------------|----------------------------------------------------------------------------------|
| 🗁 📴 🙀 🎒 👗 🐁 🛝 Al Sgah Chem Hold 🔹 🔹 👔 60 🔹 💽 🗸                         | 🕨 🔹 🛛 🥑 💂 🗄 Audit Trail   Specimen Event Log   Specimen Tracking   📗 🧠 💂         |
| ، 😭 😨 🕲 🖓 🕄 🔒 📄 🦉 🖞 🖞 🖞 🖓 🖓 🖓 🖓 🖓 🖓                                    | Stop Holding Selected Tests for Verification                                     |
| Specimen Worksheet 4 ×                                                 | Patient Information           P x         Tests Scheduled to be Held         P x |
| Drag a column header here to group by that column.                     | Patient Name: Connection Connection Name Instrument IC List CENTAURS             |
| Spe Specimen ID Specimen Requested Date/Time Patient Name Prio, Specim | Date of Birth:                                                                   |
| Stop Holding Tests                                                     | Sex:                                                                             |
|                                                                        | Location - Facility:                                                             |
| Are you sure you want to remove the Selected Tests from being Held?    | Ordering Physician:                                                              |
|                                                                        | Collection Date/Time:                                                            |
| Q Yes No 1                                                             | Specimen Comment(s):                                                             |
|                                                                        | Specimen Type: Q                                                                 |
|                                                                        | Patient Status                                                                   |

System Configuration

\_ 8 >

# L. Quality Control:

The Data Innovation software evaluates each QC result against acceptable ranges and high lights the ones that violate the QC rules, in blue color. The DI software will use the 1 - 2s, 2 - 2s and 1 - 3s Statistical Process Control (SPC) rules to describe the extent of the failure. Before releasing the QC result which has violated the QC rule, a corrective action must be added to the failed QC. To add a corrective action to QC results,

- under Specimen Worksheet click on blue high lighted QC
- under **Test Worksheet** select the blue high lighted assay which has violated the QC rule
- QC Action Log <sup>(1)</sup> icon gets activated
- select the appropriate action that has been (*Not Will Be*) taken to trouble shoot the failed QC
- click on Add Selected Action to Data Point

Release the QC result, the selected action will now migrate to Bio-Rad Unity Real Time.

| Ins<br>Syyrian<br>Wor<br>A<br>A<br>Drac<br>Spec<br>S<br>Q<br>Q<br>Q<br>Q<br>Q<br>Q<br>Q<br>Q<br>Q<br>Q<br>Q<br>Q<br>Q<br>Q<br>Q<br>Q<br>Q<br>Q | trument M<br>stem Config<br>kspace Ed<br>Config<br>space Ed<br>Config<br>space<br>Config<br>space<br>config<br>space<br>config<br>config<br>conf | anager by I<br>uration Diag<br>typew Ec<br>Sheet<br>ader here to gr<br>omple<br>Comple<br>Comple<br>Comple<br>Comple<br>Comple<br>Comple<br>Comple<br>Comple | Contra I<br>rmat<br>rmat<br>Coup by<br>en C<br>te<br>te<br>te<br>te<br>te<br>te<br>te<br>te<br>te<br>te | Annovati<br>Securit<br>SGAH QC<br>SGAH QC<br>SGAH QC<br>i i i i i i i i<br>SGAH QC<br>SGAH QC<br>SGAT SGA<br>SGAT SGAT SGA<br>SGAT SGAT SGAT SGAT SGAT SGAT SGAT SGAT | ons, LLC - [S<br>y Specimen M/<br>Elep<br>List<br>d Date/Time I<br>3 1:49:05 AM<br>3 1:40:57 AM<br>3 1:40:57 AM<br>3 1:40:57 AM<br>3 1:40:57 AM<br>3 1:23:55 AM<br>3 1:23:54 AM<br>3 1:236:54 AM | anagement SSR DC SI     | Priority<br>R<br>R<br>R<br>R<br>R<br>R<br>R<br>R<br>R<br>R<br>R<br>R<br>R | Specime<br>1<br>1<br>1<br>1<br>1<br>1<br>1<br>1<br>1<br>1<br>1<br>1<br>1 | Add Corre<br>AC Control I<br>AC Control I<br>AC Control I<br>AC Control I<br>AC Instrume<br>AC Patient I<br>AC Reagent<br>AC Repeat I<br>AC Repeat I<br>AC | ctive Ac<br>cpeated le<br>peated le<br>peated le<br>peated le<br>sisting susp<br>sisting susp<br>change loc<br>change loc<br>change | tion<br>vel 1 - Accepte<br>vel 2 - Accepte<br>vel 3 - Accepte<br>vel 3 - Accepte<br>dentified detail<br>anded.<br>dentified detail<br>whack not indi<br>whack perform<br>whack not indi<br>whack not indi<br>whack not | d<br>d.<br>d.<br>d.<br>on QC summary re<br>alled, supervisor/<br>cated, supervisor/<br>cated, not patient:<br>ed and acceptabli<br>cated, not patient:<br>ed and Accepted.<br>ed<br>d. d. and Accepted.<br>ed<br>yled.<br>sport.<br>T change | sport,<br>TIC ir<br>e,<br>s teste<br>e, | Add New Action | ××     |
|----------------------------------------------------------------------------------------------------|----------------------------------------------------------------------------------------------------|----------------------------------------------------------------------------------------------------|----------------------------------------------------------------------------------------------------|----------------------------------------------------------------------------------------------------|----------------------------------------------------------------------------------------------------|-------------------------|---------------------------------------------------------------------------|--------------------------------------------------------------------------|----------------------------------------------------------------------------------------------------|----------------------------------------------------------------------------------------------------|----------------------------------------------------------------------------------------------------|----------------------------------------------------------------------------------------------------|-----------------------------------------|----------------|--------|
|                                                                                                    | BIO1S<br>CK2                                                                                                    | Comple<br>Comple                                                                                                    | te<br>te                                                                                                | 3/5/2013<br>3/5/2013                                                                                                    | 3 12:31:55 AM<br>3 12:30:46 AM                                                                                                    |                         | R<br>R                                                                    | 1<br>1                                                                   | Add Selecte                                                                                                    | d Action                                                                                                    |                                                                                                    |                                                                                                    |                                         | Close          | ~      |
| Test                                                                                                    | est Test                                                                                                    | t<br>est Test I                                                                                                    | Vame                                                                                                    | Result                                                                                                    | Reference Rar                                                                                                    | nge Result Date/Time    | Test C                                                                    | omment                                                                   | QC Rule Violated                                                                                                    | QC Level                                                                                                    | Error Code(s)                                                                                                    | Error Name(s)                                                                                                    |                                         | QC Action Lo   | g Flag |
| * V:                                                                                                    | S1 Rele                                                                                                    | CL Chlori                                                                                                    | de                                                                                                    | 102.58                                                                                                    | 100 - 108                                                                                                    | 3/5/2013 1:40:08 AM     | -                                                                         |                                                                          |                                                                                                    | 2                                                                                                    |                                                                                                    |                                                                                                    |                                         |                | _      |
|                                                                                                    | S1 Rel                                                                                                    | NA Sodi                                                                                                    | um                                                                                                    | 143                                                                                                    | 144.6 - 153.                                                                                                    | 4 3/5/2013 1:40:08 AM   |                                                                           |                                                                          | 1-25                                                                                                    | 2                                                                                                    | BRQC                                                                                                    | BRQC                                                                                                    |                                         | 245258         |        |
| •                                                                                                    |                                                                                                    |                                                                                                    |                                                                                                    |                                                                                                    |                                                                                                    |                         |                                                                           |                                                                          | Ì                                                                                                    |                                                                                                    |                                                                                                    |                                                                                                    |                                         |                | ×      |
| Last U                                                                                                    | pdated: 3/5                                                                                                    | /2013 8:17:58                                                                                                    | AM                                                                                                    |                                                                                                    |                                                                                                    |                         |                                                                           |                                                                          |                                                                                                    |                                                                                                    |                                                                                                    |                                                                                                    |                                         |                |        |
| Logged                                                                                                    | l On User: 15                                                                                                    | 3737 Locale:                                                                                                    | Defaul                                                                                                  | Lice                                                                                                    | nse #: IM-34180                                                                                                    | 02 Customer Name: Quest | Dx Nich                                                                   | ols Institut                                                             | e - Adventist HC                                                                                                    |                                                                                                    |                                                                                                    |                                                                                                    |                                         | 3/5/2013       |        |
| -                                                                                                    | start                                                                                                    | 800                                                                                                    | »                                                                                                    | d In                                                                                                    | strument Manag                                                                                                    | er 🛛 😥 SmarTerm -       | [LabA.s                                                                   | tw]                                                                      |                                                                                                    |                                                                                                    |                                                                                                    | -                                                                                                    | 0.5                                     | 9, N 🕉 🔂 8:1   | 9 AM   |

When QC results fail, **stop the Auto-Verification immediately**. Once the QC is repeated and falls within acceptable ranges turn the Auto-Verification back on. Utilizing the process below, click on the designated icon, then select the connection name and designated test to stop holding:

To turn the Auto – Verification back on, from the SM Workspace page

- Select Stop Holding Selected Tests for Verification
- Select the appropriate connection name
- Then select Stop Holding Selected Tests for Verification

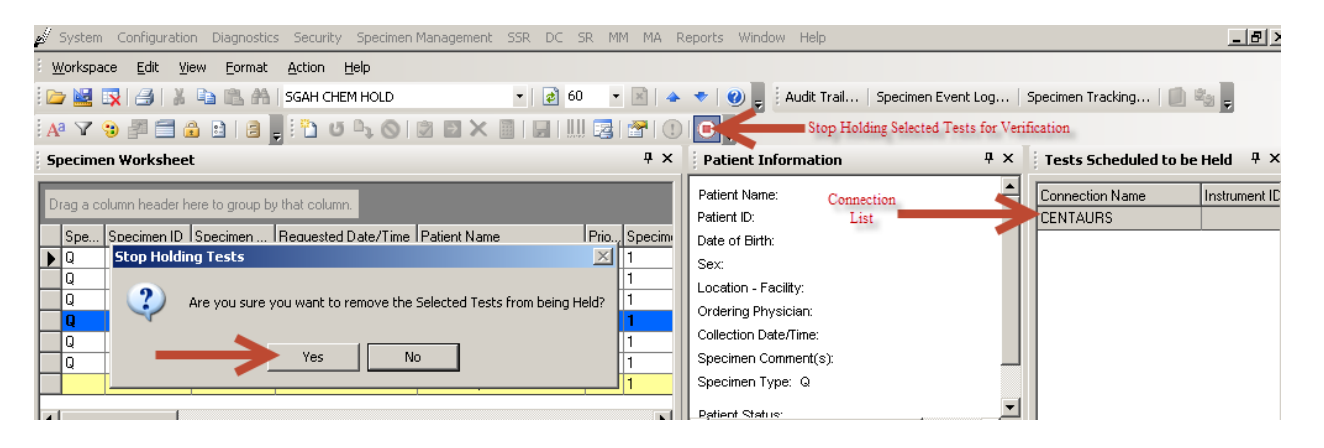

### 6. **RELATED DOCUMENTS**

OEM - On Line Entry Method, GEC/SGAH/WAH.LIS10 MEM - Manual Result Entry, GEC/SGAH/WAH.LIS09 Critical Values - Accepting Results in LIS, GEC/SGAH/WAH.LIS03 Corrected Results, GEC.LIS43, SGAH.LIS51, WAH.LIS52

#### 7. **REFERENCES**

User Documentation, Instrument Manager v8.12, Data Innovations, INC.

### 8. **REVISION HISTORY**

| Version | Date      | Reason for Revision                               | Revised<br>By | Approved<br>By |
|---------|-----------|---------------------------------------------------|---------------|----------------|
| 000     | 3/12/2013 | Update owner                                      | A. Chini      | R. SanLuis     |
|         |           | Section 5: Added process to reinstate Auto-       |               |                |
|         |           | verification to item K. Added QC section (item L) |               |                |
|         |           |                                                   |               |                |
|         |           |                                                   |               |                |
|         |           |                                                   |               |                |
|         |           |                                                   |               |                |

#### 9. ADDENDA AND APPENDICES None